# THE GIMP 1.2.5.

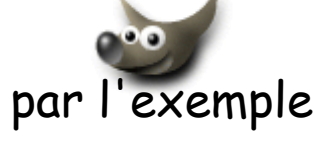

# Rotation et retouche de l'image

Mise en situation : un faux mouvement et vous avez obtenu une photo penchée du temple d'Athéna à Paestum (Italie). Vous souhaitez redresser l'édifice et recomposer le paysage alentour.

Pour cet exercice nous utiliserons 4 outils de la boite à outils de Gimp :

- l'outil *Transformation* (rotation, ...)
- l'outil Duplication
- I'outil Mesure
- 1'outil Rogner & Redimensionner

# Etape 1 : ouvrir l'image.

Lancer le logiciel The Gimp et ouvrir l'image *paestum.jpg*. Note. Cette image est disponible à cette adresse : http://www.bricabracinfo.fr/Details/fiches\_gimp.php

Copier cette image dans votre dossier de travail (Uia lundi à l'école Jean Vilar).

# Etape 2 : créer une copie du calque d'arrière-plan.

#### L'objectif est de **redresser** l'édifice dans l'image.

Note : Pour garder la possibilité d'annuler facilement les modifications apportées à l'image, créer **une copie du calque** d'arrière-plan (nommé *Fond* par Gimp). En cas de fausse manœuvre, ce calque dupliqué peut être effacé (déplacement dans la poubelle) sans altérer l'image d'origine.

- Clic avec le bouton **droit** de la souris sur l'image
- Sélectionner la commande : *Calques, Calques, canaux & chemins*
- Sélectionner le calque Fond s'il ne l'est pas.
- Dupliquer le calque : cliquez sur le bouton dans la boite de dialogue des calques,
- Vérifiez dans la boite de dialogue des calques la création d'une copie.
- Sélectionner cette copie si elle ne l'est pas.

## **Etape 3 : Mesurer l'angle de rotation pour redresser l'image.**

- Sélectionner l'outil *Mesure* pour connaître l'angle de rotation.
- Double-cliquer sur l'outil pour afficher la fenêtre d'options.
- Cocher l'option : Utiliser la fenêtre d'informations
- Placer le pointeur de la souris sur l'image, le pointeur a pris la forme d'une croix accompagnée d'une règle graduée.
- Tracer une droite par un cliquer-glisser le long de l'édifice à redresser : Gimp affiche la longueur du segment tracé (en pixels) et la valeur de l'angle formé par celui-ci et une parallèle au coté horizontal de l'image.

Pour l'image **paestum.jpg**, l'angle de rotation varie de 38° à 40 en fonction des points de repérage.

## Etape 4 : Effectuer la rotation de l'image

MMD février 2004

| 😻 *paestum.jpg-1.0 (RVB) 33%                  | _ 🗆 🗙        |
|-----------------------------------------------|--------------|
|                                               |              |
|                                               |              |
| Fi D V<br>141, 453 [paestum.jpg-1.0 (RVB) 33% | Z<br>Annuler |

| 😻 Calqu | es, canaux & chemins |                 |
|---------|----------------------|-----------------|
| Image : | 💒 paestum.jpg-0      | ⊐ Auto          |
| Calques | Canaux Chemins       |                 |
| Mode :  | Normal 💷             | 🗖 Garder trans. |
| Opacité | :                    | 100.0           |
| ۲       | Copie de Fond        |                 |
| ۲       | Fond                 |                 |
|         |                      |                 |
|         |                      |                 |
|         |                      | H               |
|         |                      | J Þ 🕯           |
|         | Fermer               |                 |

| ction des –                | Distance : 215.5 pixels |  |
|----------------------------|-------------------------|--|
|                            | Angle : 38.78 degrés    |  |
| ions (rotation, agrandisse | n Earmar (*e)           |  |
|                            |                         |  |
|                            | Traditionnel            |  |
|                            |                         |  |
|                            | F Afficher la grille    |  |
|                            | Densité : 2             |  |

🚧 Antions des outils

R. à z.

😹 Outil Mesure 🔲 🗖 🗙

Fermer

1/3

🔁 Outil Transforma

Transform

☆ Rotation
 ↓ Mise à l'échelle
 ↓ Cisaillement
 ↓ Perspective

- Double-cliquer sur le bouton de la barre d'outils pour le sélectionner. Gimp affiche la fenêtre des options de cet outil.
- Vérifier que *Rotation* est bien cochée dans l'encadré *Transformer*, sinon cocher cette option.
- Placer le pointeur de la souris sur l'image : le pointeur prend la forme de 2 arcs de cercle terminés par une flèche (figuration d'une rotation).
- Cliquer sur l'image : Gimp affiche une grille.
- Cliquer et glisser pour effectuer le mouvement de rotation : Gimp affiche la valeur de l'angle de rotation dans la fenêtre *Informations de rotation*.
- Lorsque la valeur de l'angle de rotation est atteint cliquer sur le bouton *Rotation*.

La rotation étant effectuée, l'image obtenue demande encore quelques améliorations.

#### Etape 5 : Rogner l'image.

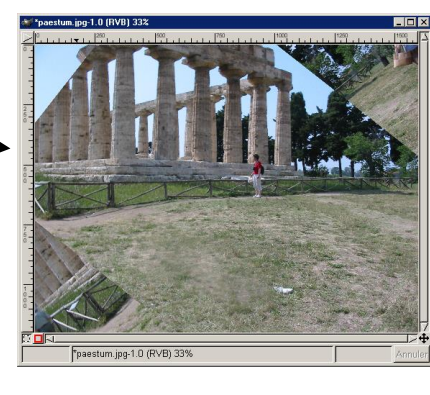

Il y a visiblement des éléments superflus dans l'image obtenue. Nous allons utiliser l'outil *Rogner & Redimensionner* pour recentrer l'édifice dans l'image.

- Double-cliquer sur le bouton *Rogner et Redimensionner* de la barre d'outils pour le sélectionner. Gimp affiche la fenêtre des options de cet outil.
- Pointer sur l'image et remarquer le pointeur de la souris transformé en cisaille.
- Vérifier que l'option Rogner est activée.
- Cliquer sur le haut gauche de l'image. Glisser pour délimiter un rectangle de sélection et éliminer les parties superflues de l'image. Gimp affiche une fenêtre d'information pour le *Rognage et le Redimensionnement, information.* Le rectangle de sélection peut être agrandi ou diminué.
  Pour cela placer le pointeur de la souris sur le plot de Origine X: 3

Pour cela, placer le pointeur de la souris sur le plot de sélection en haut à gauche ou en bas à droite. Le pointeur se transforme en double-flèche, cliquer-glisser pour modifier.

• Lorsque la partie de l'image à garder est définitivement sélectionnée, cliquer sur le bouton *Rogner* de la fenêtre *Rognage & Redimensionnement*, *information*.

Note : le résultat est identique si vous cliquez à l'intérieur de la sélection.

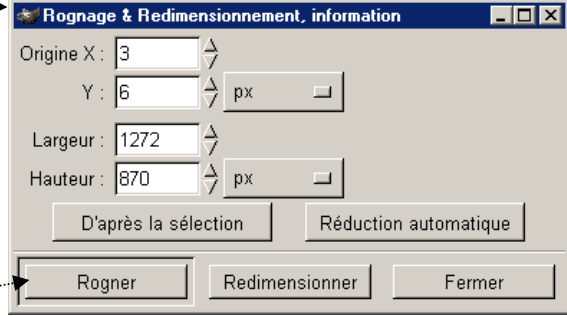

#### Etape 6 : Retoucher l'image.

Les parties superflues de l'image étant supprimées, il reste quelques modifications à effectuer dans l'angle inférieur gauche et l'angle supérieur droit de l'image.

Avec l'outil *Duplication*, nous pouvons reproduire de la pelouse, rajouter un peu de ciel bleu et remonter les colonnes du temple côté gauche.

- Double-cliquer sur l'outil duplication afin de le sélectionner et d'afficher la fenêtre des options des outils.
- Vérifier que les options activées sont les mêmes que celles figurant ci-contre.
- Pointer sur l'image et remarquer le pointeur de la souris transformé en tampon. Cliquer sur un endroit de la pelouse qui vous semble correct à reproduire **tout en appuyant sur la touche Ctrl**. Placer le curseur en bas et à gauche de votre image. Cliquer-glisser pour faire disparaître le morceau de colonne couchée.
- Utiliser une technique identique pour la reconstitution du ciel et celle des colonnes du temple.

Pour effectuer un travail de précision, utiliser une brosse assez fine avec modification du zoom.

Le résultat final peut ressembler à l'image ci dessous :

#### **Etape 7 : Enregistrer votre travail**

Deux possibilités sont offertes :

• Enregistrer l'image au format natif de GIMP, le format XCF.

Avantage de ce format : conserve les calques pour avoir la possibilité de corriger ultérieurement le travail réalisé.

Inconvénients de ce format : reconnu uniquement par GIMP et espace important occupé sur le disque.

• Enregistrer l'image au format JPG. Gimp vous demandera d'aplatir l'image afin de fusionner les calques.

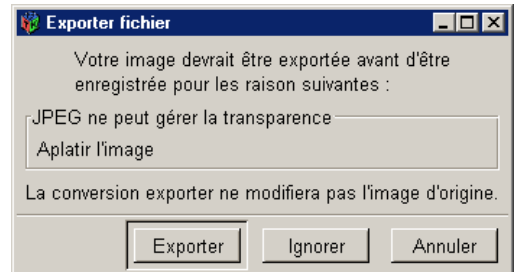

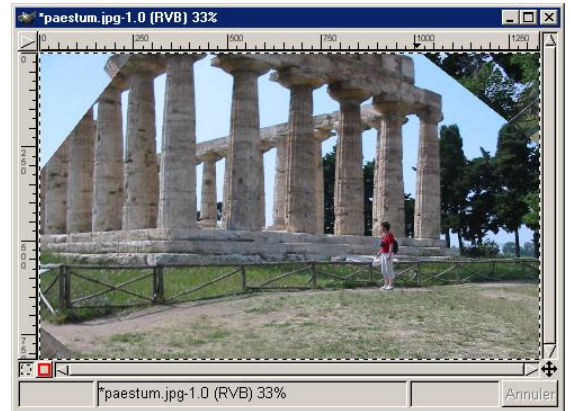

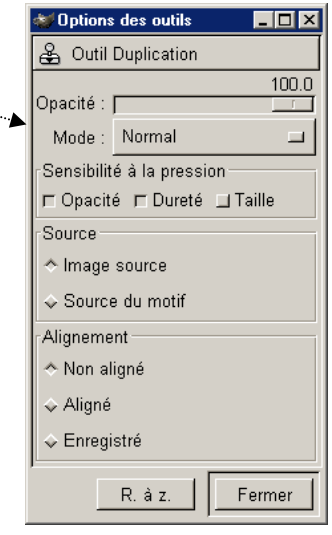

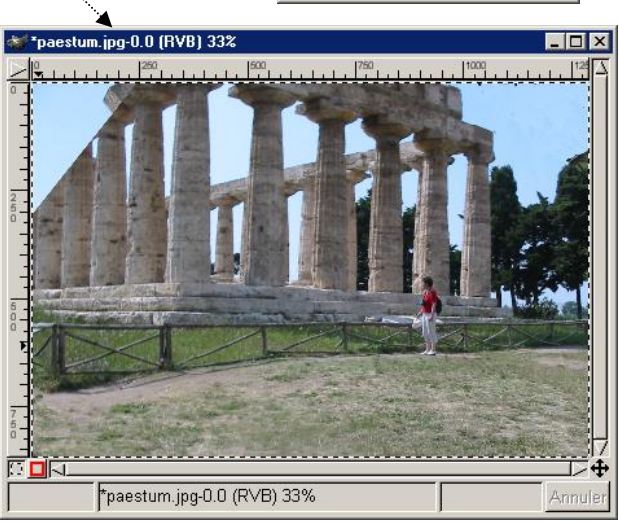

Avantages du format JPG : reconnu par la plupart des logiciels de retouches d'images et espace réduit occupé sur le disque.

Inconvénient : ce format ne gère pas les calques.